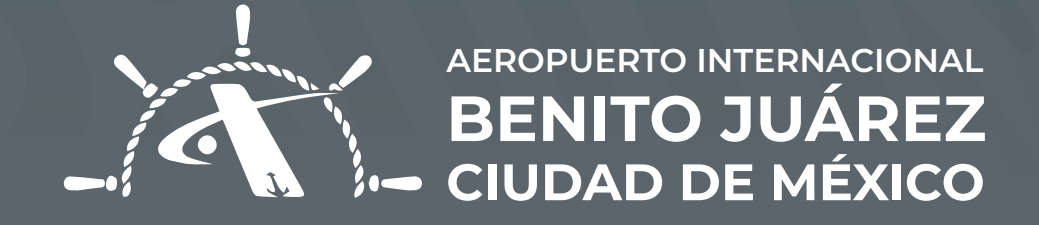

## PAGO DE **SOLICITUDES**

# Pago de Solicitudes PASOS

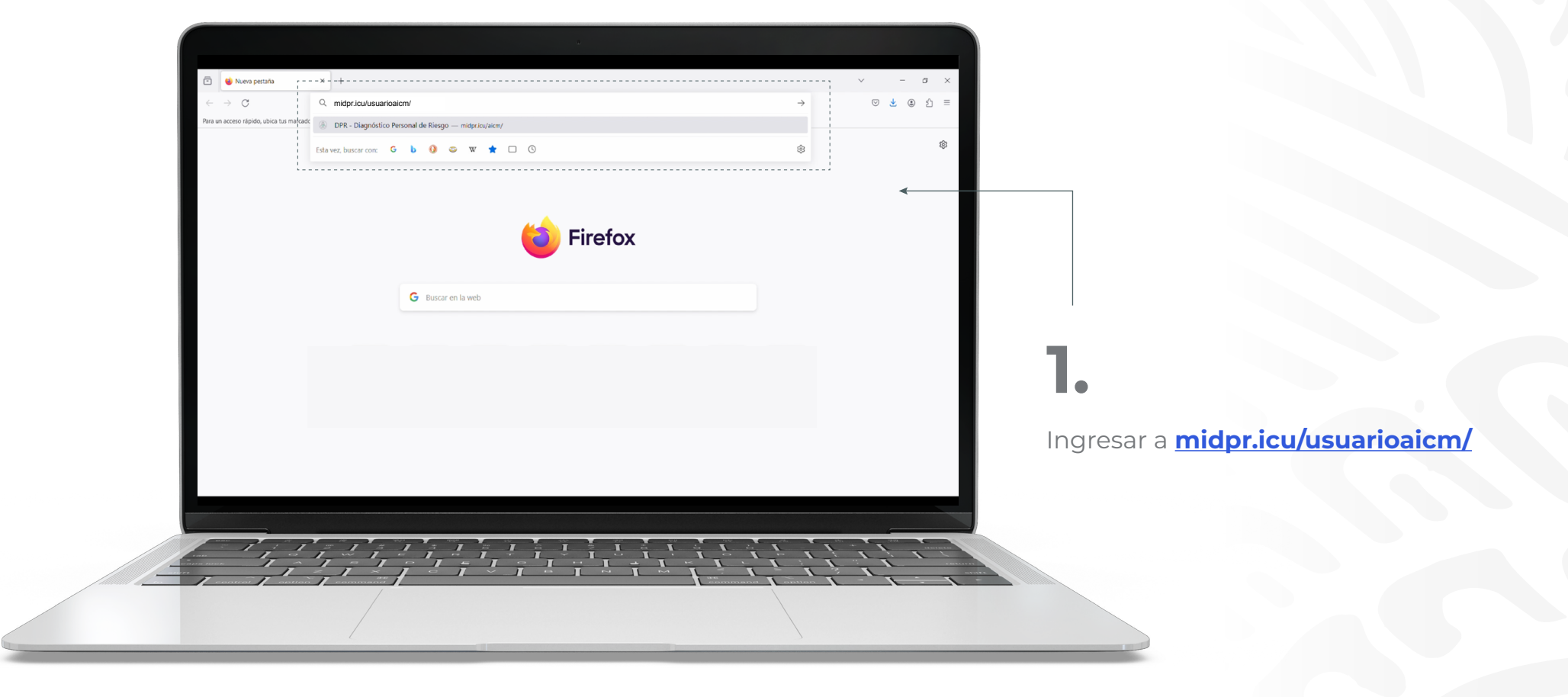

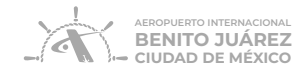

2. Para ingresar colocar CURP del Representante Legal y el uPIN generado por el mismo.

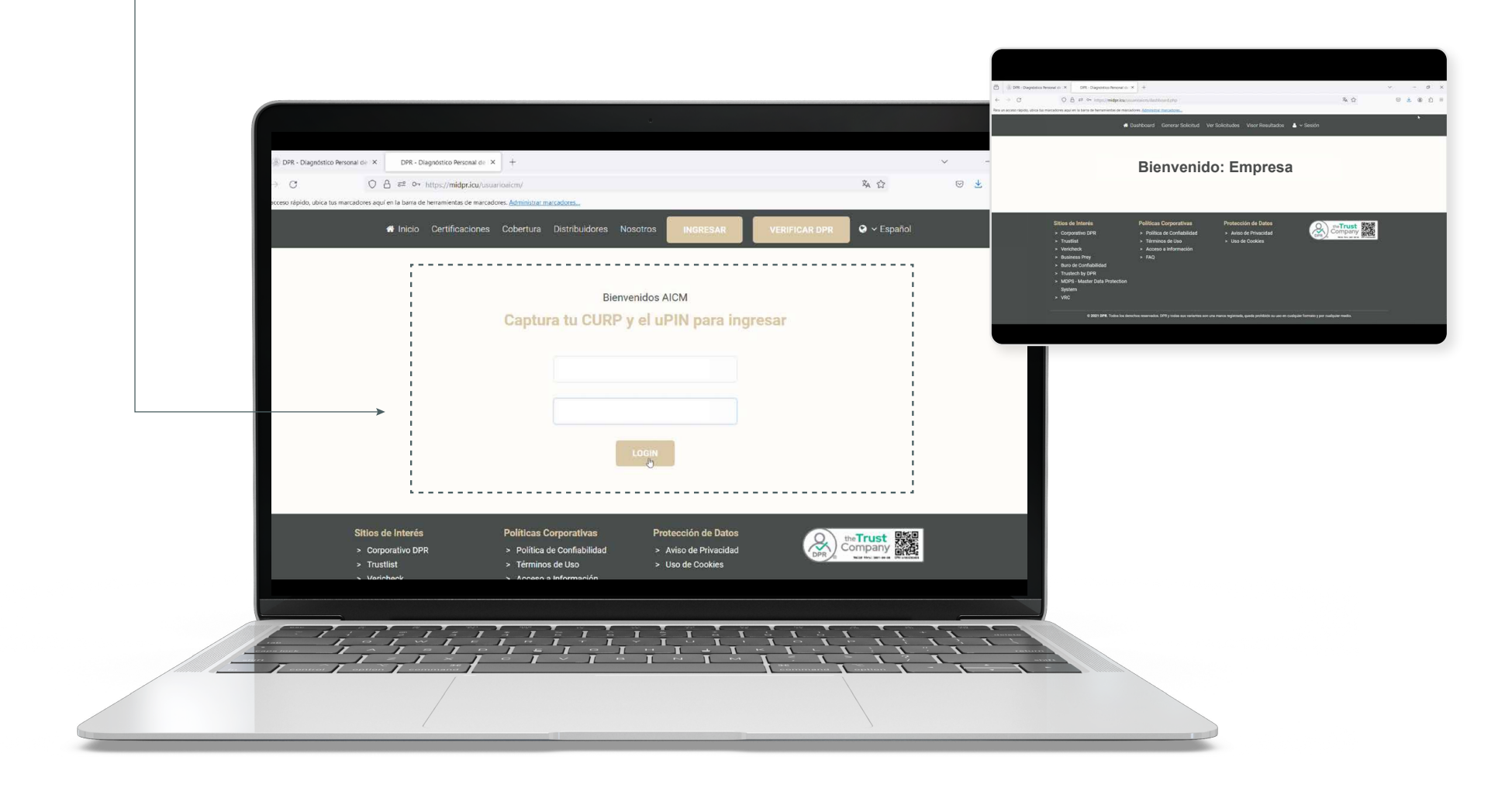

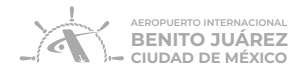

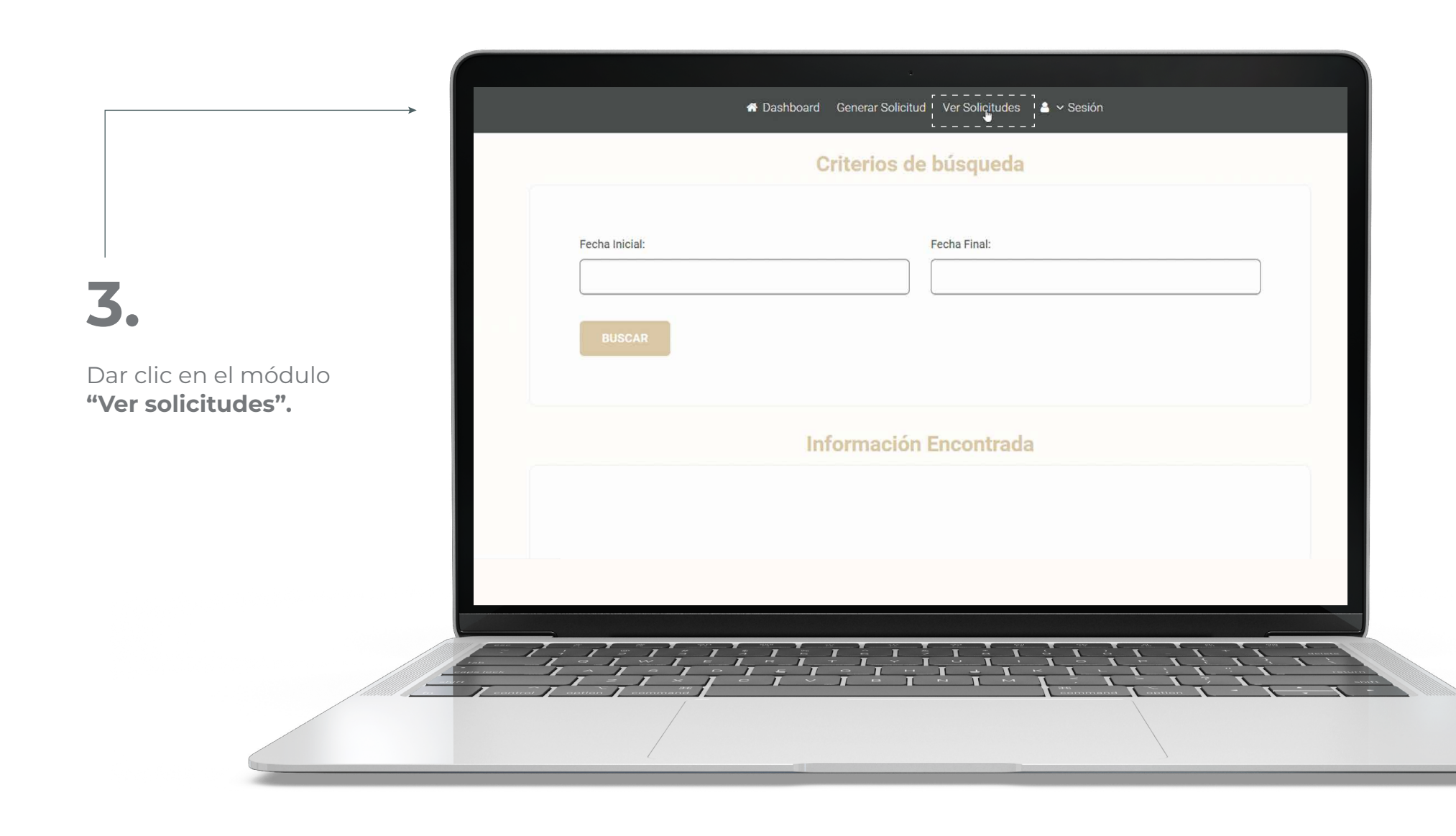

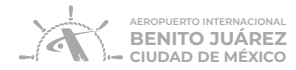

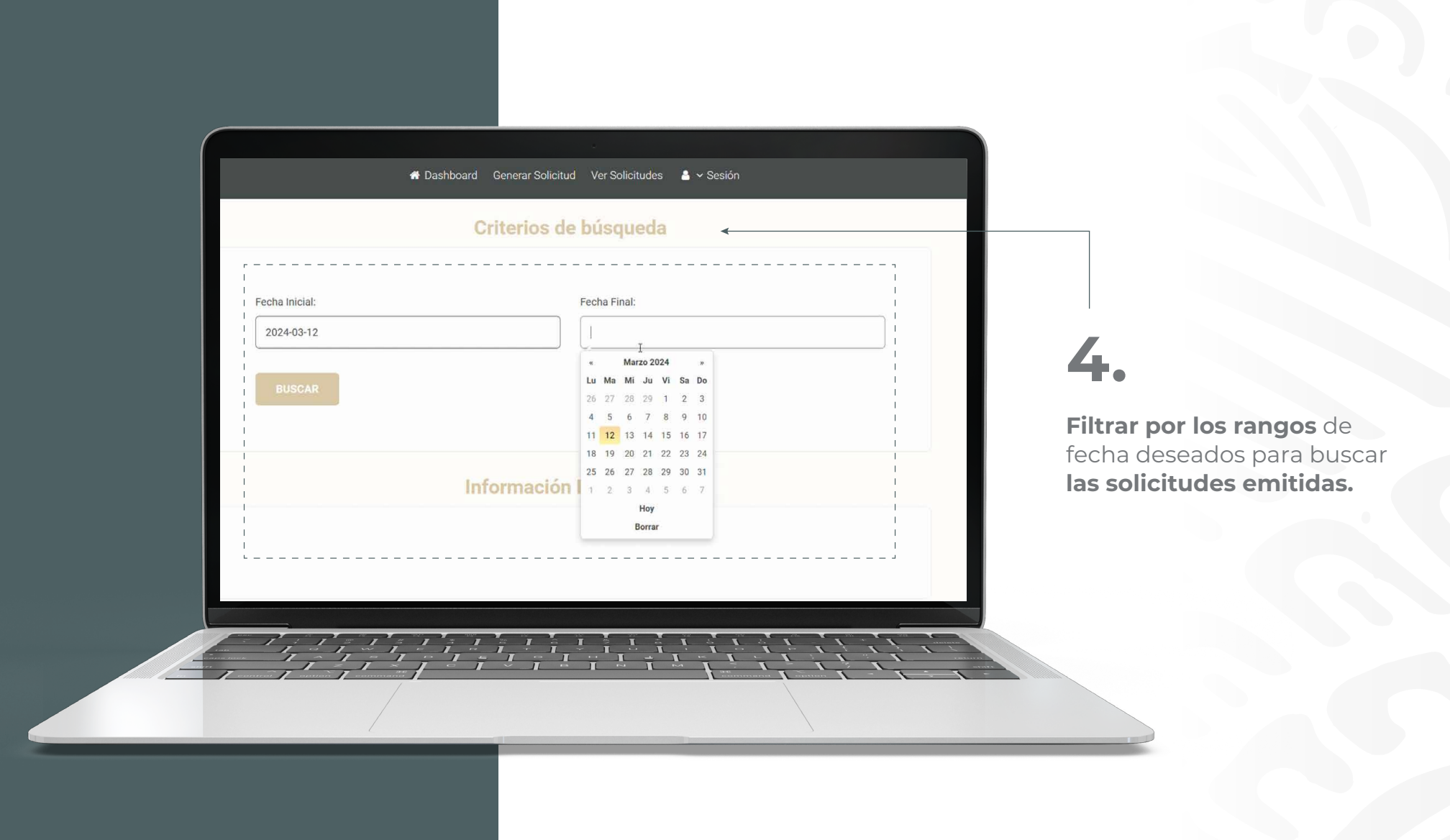

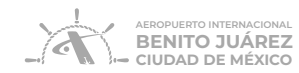

5. Dar clic en la opción **"pagar",** esto únicamente **estará habilitado** si se autorizó correctamente la solicitud en el paso previo.

|                              | Información Enc                                                                                                    | ontrada                             |                                                                                                    |  |
|------------------------------|----------------------------------------------------------------------------------------------------|-------------------------------------|----------------------------------------------------------------------------------------------------|--|
| 10 🗸                         |                                                                                                    |                                     |                                                                                                    |  |
| <br>CPV *                    | Total Solicitudes Fecha/Hora                                                                                       | e Estatus De                        | /er Acciones a                                                                                                    |  |
| EBC07AE2B6                   | 1 2024-03-12 11:05:10                                                                                              | Autorizado                          | ER PAGAR                                                                                                    |  |
|                              |                                                                                                    | Ante                                | ior 1 Siguiente                                                                                                    |  |
| .,                           | 7                                                                                                    |                                     |                                                                                                    |  |
| itios de Interés             | Políticas Corporativas Prote                                                                                       | ección de Datos                     | Q theTrust                                                                                                    |  |
| Corporativo DPR<br>Trustlist | <ul> <li>&gt; Política de Confiabilidad</li> <li>&gt; Av</li> <li>&gt; Términos de Uso</li> <li>&gt; Us</li> </ul> | riso de Privacidad<br>so de Cookies | Company<br>Neise Novi Mit - de Vir Alterester                                                                                                    |  |
| Vericheck                    | > Acceso a Información                                                                                             |                                     |                                                                                                    |  |
|                              |                                                                                                    |                                     | The second second secon |  |

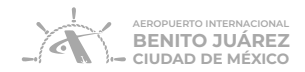

### 6.

Una vez concluido el paso anterior, y en caso de contar con un **Cupón de Descuento, registrarlo.** 

**Seleccionar** la opción deseada para realizar el pago:

#### a) Pago en Ventanilla del AICM.

i. Si se seleccionó esta opción deberá acudir a hacer el pago de las solicitudes en la ventanilla Caja General del AICM.

### b) Pago con Tarjeta.

- i. Ingresar datos de la tarjeta
- ii. Proceder con el pago

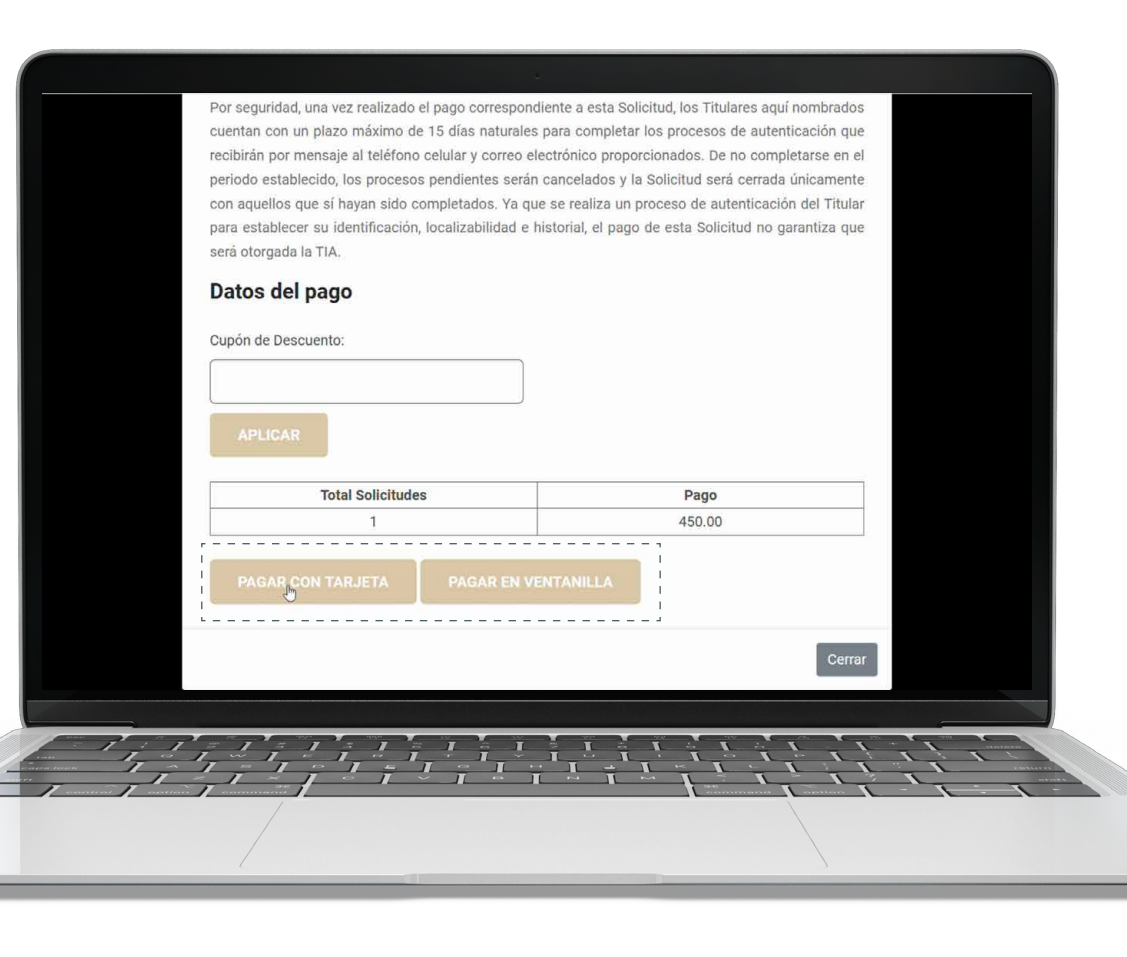

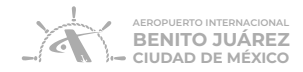

|                                                                      | 🚓 Dashboard Generar Solicitud Ver Solicitudes 🛔 🗸 Sesión                                                                                                    |  |
|----------------------------------------------------------------------|----------------------------------------------------------------------------------------------------|--|
|                                                                      |                                                                                                    |  |
|                                                                      |                                                                                                    |  |
|                                                                      | Gracias por su pago!<br>Regresar                                                                                                    |  |
| Sitios de Interés<br>> Corporativo DPR<br>> Trustiist<br>> Vericheck | Políticas Corporativas       Protección de Datos         > Política de Confiabilidad       > Aviso de Privacidad         > Términos de Uso       > Uso de Cookies         > Acceso a Información |  |
|                                                                      |                                                                                                    |  |

7.

Al momento de realizar el pago los titulares de la TIA **recibirán un SMS** en el cuál encontrarán una liga para **comenzar los procesos** de acuerdo a su tipo de perfil.

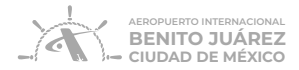

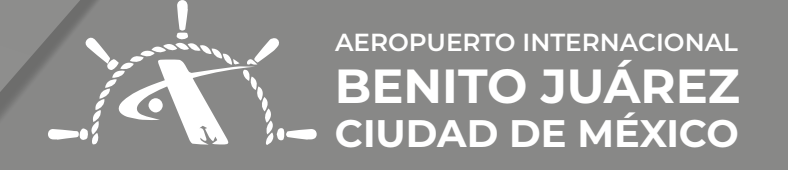

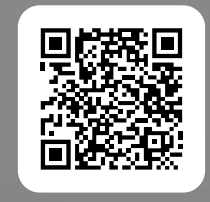

**ESCANEA** EL VIDEO